# Handelingen bij het inladen van motorritten

• Open map met GPX bestanden

## **GARMIN** (AUTOMATISCH HERBEREKEN *MOET* AF STAAN)

- Zumo 2xx, nuvi 5xx, StreetPilot: Gps aanzetten, kaartversie ZELF opzoeken (zie 1)
- Gps verbinden met PC
- Zumo 3xx, 5xx, 6xx: GPX bestand selecteren in map (zie bestandsnaam voor **track** versie) Zumo 2xx en andere: GPX bestand selecteren in map (zie bestandsnaam voor **kaart**versie)
- GPX bestand kopiëren naar GPX map in gps
  - o Zumo 550/660: [gps]:\garmin\GPX
  - o Zumo 220/3xx/59x: [gps]:\GPX
  - zumo 220/550 / nuvi 510 : zelf route en waypoints importeren (zie 2) wanneer importeren niet lukt
- In routelijst of reisplanner route opstarten (zie 3)

## 1/ Controle kaartversie Garmin gps

- StreetPilot 2610 : knop menu -> info -> kaartinfo
- StreetPilot 2720/2820 : instellingen -> Kaart -> Kaartinfo
- Quest : hoofdmenu -> kaartinfo
- GPSmap 276c/278 : kaartscherm -> menu -> kaart informatie
- Zumo 210/220 : (extra ->) instellingen -> kaart -> kaartinfo
- Nuvi 7xx/8xx/5000/5xx/14xx/16xx : instellingen -> kaart -> kaartinfo

### 2/ Importeren track of route

- Zumo 210/220 : knop menu -> extra -> mijn gegevens -> importeer -> routes
- Zumo 500/550 : hoofdmenu -> sleuteltje -> gebruikersgegevens -> importeer gegevens -> Triplogs
- Zumo 660: hoofdmenu -> extra -> mijn gegevens -> importeer gegevens -> triplogs
- Zumo 310/34x/350/39x/59x : hoofdmenu -> apps -> sporen -> kies 'naam' -> sleuteltje -> converteer naar reis

#### 3/ Opstarten routes

- StreetPilot 2610 : 3 sec knop menu -> routelijst
- StreetPilot 2720/2820 : 3 sec knop menu -> navigeer opgeslagen route
- Quest : knop menu -> route opties -> route planner
- GPSmap 276c/278 : (Menu -> menu ->) Route
- Zumo 210/220/550/660 : waarheen -> routes/aangep routes
- Zumo 310/340/350/390/590 : Apps -> Reisplanner
- Nuvi 7xx/8xx/5000/5xx/14xx/16xx: waarheen -> routes

## **TOMTOM**

- Gps aanzetten
- Rider 4x/4xx/55x
  - Verbindt usb kabel, druk op knop 'importeer routes', GPX bestand (met track) kopiëren OF op geheugen kaart zetten en in gps stoppen
  - Route opstarten in menu 'Mijn routes'
- Rider 1/2/3/5
  - o Verbindt usb kabel, ITN bestand(en) op geheugen (kaart) kopiëren (in map \itn)
  - In reisplanner route opstarten: op scherm drukken -> Reisplanner -> Opties > Laad Reisplan -> kies op te laden deel -> OK

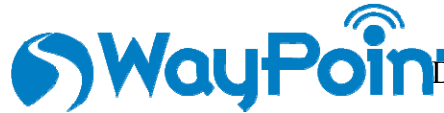

Koerselsebaan 33 – Heusden – 011-426399 – info.zolder@waypointgps.be festsesteenweg 31 – Kessel-Lo – 016-262280 – info.leuven@waypointgps.be www.waypointgps.be